# Fizetési folyamat az Építésügyi Fizetési Portálon (ÉFP)

Jelen dokumentum képernyő másolatokkal illusztrálva mutatja be az Építésügyi Fizetési Portálon megvalósuló fizetési folyamatot. Az illusztrációk a teszt környezetben készültek.

Az ÉFP és az EFER együttműködésével megvalósuló fizetési folyamat négy lépésre bontható:

- 1-Fizetési terv összeállítása: a fizető személy nevével és e-mail címével azonosítja magát, majd a rendelkezésére álló adatmezők kitöltésével közli, hogy melyik ÉTDR tárhelyhez (kérelemhez vagy hatósági eljáráshoz) kapcsolódóan milyen fizetési kötelezettségeket kíván teljesíteni (jogcím, összeg, közlemény). A fizetési terv összeállítása után megnyomja a [Fizetés kezdeményezése] nyomógombot. A fizetési terv országosan egyedi pénzügyi azonosítót kap: a későbbike során ezzel lesz nyomonkövethető.
- **2-Tényleges fizetés:** a tényleges fizetés a fizetési megoldás szolgáltató (bank) fizetési oldalán történik. A banki oldalon már csak a fizetendő összeg látható, a fizetési terv tételei nem. A fizető személy ezen a banki oldalon adja meg azokat a banki azonosítókat, amiket a bank a tényleges fizetéshez elvár (pl.: bankkártya száma és kódja). A fizetés sikeres lesz, ha a fizető személy az adatokat helyesen adta meg, és a számláján a szükséges összeg rendelkezésre áll.
- **3-Fizetési ígérvény kézbesítése.** A fizetési megoldás szolgáltató (bank) a sikeres és a sikertelen fizetésről is ad vissza információt.
  - A sikeres fizetésről szóló fizetési ígérvény adatokat az ÉFP az eljárás és a jogcím adatokkal kiegészítve automatikusan tovább adja az ÉTDR rendszernek: a fizetett tételek az ÉTDR eljárás "Pénzügyek" fülön lesznek olvashatóak a hatósági és az ügyfél oldali felhasználónak egyaránt.
  - A fizető felhasználó a sikeres és a sikertelen fizetésről is automatikus e-mail-t kap, illetve a számára létrehozott ÉFP oldalon megtekintheti a fizetés adatait és letöltheti a sikeres fizetésről szóló, nyomtatható igazolást.
- 4. A tényleges pénzmozgás a banktól a jogszabályban előírt célszámláig: a tényleges pénzmozgás az ÉFP rendszeren kívül, de az EFER rendszer irányítása és felügyelete alatt valósul meg. Fizető felhasználóinknak ezzel nincs teendője.

| Eáj Szerkesztés Nézet Előzmények Könyvjelző     | ik Eszközök Súgó                                |                                                                                                    |   |
|-------------------------------------------------|-------------------------------------------------|----------------------------------------------------------------------------------------------------|---|
| A https://fizetes-teszt.e-epites.hu/Payment/Pay | //100                                           | ▼ C Q Keresés ☆ 自 🖡 🎓 😕                                                                                                    | ≡ |
| Főoldal > Fizetés > ÉTDR                        |                                                 |                                                                                                    | ^ |
|                                                 |                                                 |                                                                                                    |   |
|                                                 |                                                 |                                                                                                    |   |
|                                                 |                                                 |                                                                                                    |   |
|                                                 | ÉTOD                                            |                                                                                                    |   |
|                                                 | EIDR                                            |                                                                                                    |   |
|                                                 | Fizetés alapadatai<br>Fizető személy neve:<br>* | Pénzes Ferenc                                                                                                    |   |
|                                                 | Fizető személy<br>e-mail címe: *                | penzesferenc@upcmail.hu                                                                                                    |   |
|                                                 | Fizető személy<br>e-mail címe<br>mégegyszer: *  | penzesferenc@upcmail.hu                                                                                                    |   |
|                                                 | Fizetési mód: *                                 | OTP VPOS *                                                                                                    |   |
|                                                 | for here a low solution                         |                                                                                                    |   |
|                                                 | Tárhely azonosító a<br>szakrendszerben:*        | 01024/2015                                                                                                    |   |
|                                                 | Ingatlan címe a<br>szakrendszerben:             | 8220 Balatonalmádi, Nyár utca 24. HRSZ: 201506                                                                                          |   |
|                                                 |                                                 | Kérjük, ellenőrizze, hogy a fenti cím valóban az Ön ügyéhez tartozó<br>ingatlan címe-e? Ha nem, kérjük, módosítsa a tárhely azonosítót! | • |

Fent: nyilvános felület a fizetés megkezdéséhez

Az EFP fizetes lépései.docx

## 1. Fizetési terv összeállítása (az ÉFP publikus felületén)

| Eáj Szerkesztés Nézet Előzmények Konyvyelzők Eszközök Súgó |                                                                                                    |                          |    |   |   |   |
|------------------------------------------------------------|----------------------------------------------------------------------------------------------------|--------------------------|----|---|---|---|
| Fizetesi Portal × +                                        | V C Q Keresés                                                                                                    | ☆自                       | Ŧ  | 俞 | e | = |
| Fizetési mód: *                                            | OTP VPOS T                                                                                                    |                          | •  |   | ~ | ^ |
|                                                            |                                                                                                    |                          |    |   |   |   |
| Tárhely azonosító a<br>szakrendszerben:*                   | 01024/2015                                                                                                    |                          |    |   |   |   |
| Ingatlan címe a<br>szakrendszerben:                        | 8220 Balatonalmádi, Nyár utca 24. HRSZ: 201506                                                                      |                          |    |   |   |   |
|                                                            | Kérjük, ellenőrizze, hogy a fenti cím valóban az Ön ügyé<br>ingatlan címe-e2 Ha nem, kériük, módosítsa a tárhely az | hez tartozó<br>roposítót |    |   |   |   |
|                                                            |                                                                                                    |                          |    |   |   |   |
|                                                            | Bírcáo 💌                                                                                                    |                          |    |   |   | = |
| Célszámla száma:                                           | 22222222-2222222-22222222 (MEH Teszt intézmény)                                                                     |                          |    |   |   | - |
| Összeg: *                                                  | 5 000 Ft                                                                                                    |                          |    |   |   |   |
|                                                            | bírságazonosító: 14HAB123456                                                                                        |                          |    |   |   |   |
| Megjegyzés:                                                |                                                                                                    |                          |    |   |   |   |
|                                                            |                                                                                                    | Fizetési tervk           | be |   |   |   |
|                                                            |                                                                                                    |                          |    |   |   |   |
| Fizetési terv<br>logcím                                    | Összeg                                                                                                    |                          |    |   |   |   |
| Illeték (1111111-11111                                     | 111-1111001) 15 000                                                                                                 | ×                        |    |   |   | ~ |

### Az oldal kitöltése:

Fizetés alapadatai:

- Fizető személy neve és e-mail címe (ezen a képernyő másolaton nem látható. Lásd előző oldal)
- Fizetési mód: VPOS (a jövőben Házibank is)

#### Szakrendszer kapcsolat:

• Tárhely azonosító a szakrendszerben: ÉTDR tárhely azonosító a kérelem benyújtása előtt vagy mappa azonosító a kérelem benyújtása után.

Ingatlan címe a szakrendszerben: automatikusan megjelenik. A fizető felhasználó ezzel ellenőrizheti, hogy helyes ÉTDR azonosítót adott-e meg.

Fizetési tétel adatai:

- Jogcím: Illeték / Bírság (és a jövőben Szolgáltatási díj) a listából választható.
- Szakhatóság: Ha a jogcím szolgáltatási díj, akkor a listából szakhatóságot is kell választani. A listában csak azok a szakhatóságok jelennek meg, amelyek felé az ÉFP-ben fizetni lehet és az építési munka teleülése szerint illetékesek.
- Célszámla száma: a jogcím (és a szakhatóság) kitöltése után automatikusan kitöltődik.
- Összeg: a fizető tölti ki, Ft-ban értendő.
- Megjegyzés: közlemény, amit a fizető a célszámla tulajdonos felé szeretne eljuttatni, pl.: adószám vagy bírság azonosító.

[Fizetési tervbe]: a nyomógombra kattintva a fizetési tétel a Fizetési terv listába kerül.

Egy fizetési terv egy vagy több tételt tartalmazhat, amit egy összegben fog kifizetni a fizető személy. CAPCHA: a kis képen látható szöveget vagy számot a mezőbe kell írni.

[Fizetés kezdeményezése]: a nyomógombra kattintva a tényleges fizetés kezdeményezhető. VPOS fizetés esetén a felhasználó néhány másodperc múlva a banki fizető felületre kerül. Házibank fizetés esetén a fizető személy maga lép be a saját banki felületére (8 napon belül).

## 2. Tényleges fizetés (a banki szolgáltató - jelen esetben VPOS - felületén)

A tényleges fizetés az EFER-hez csatlakozott pénzforgalmi szolgáltató (OTP) szokásos internetes bankkártyás felületén történik. A fizetést 8 percen belül el kell végezni, különben sikertelen. A banki felületen megadott adatokat az ÉFP rendszer nem kapja meg és tárolni sem fogja.

| <u>E</u> ájl S <u>z</u> erkesztés <u>N</u> ézet E | Előz <u>m</u> ények <u>K</u> önyvyelzők <u>E</u> szközök <u>S</u> úgó                                                                                                    |   |     |   |   |   |
|---------------------------------------------------|----------------------------------------------------------------------------------------------------|---|-----|---|---|---|
| OTPdirekt Internet                                | × +                                                                                                    |   |     |   |   |   |
| CTP Bank Nyrt. (HU)                               | https://www.otpbankdrekt.hu/webshop/do/webShopVasarias;jsessionid=cnw0VSpK: 🗓 🔻 C 🛛 🔍 Keresés                                                                                                    | ☆ | ê ↓ | ŀ | ø | ≡ |
|                                                   | <b>© otp</b> bank Internetes fizetés                                                                                                    |   |     |   |   | ^ |
|                                                   | 1 Adatok megadása 2 Megerősítés 🛛 Visszajelzés                                                                                                    |   |     |   |   | 3 |
|                                                   | Szolgáltató neve 20.000 HUF                                                                                                    |   |     |   |   |   |
|                                                   | Terhelendő bankkártya adatai                                                                                                    |   |     |   |   |   |
|                                                   | Kártyát kibocsátó bank neve otp                                                                                                    |   |     |   |   |   |
|                                                   | Kártyaszám       4908 - 3660 - 9990 - 0425         Kártyára irt név       penzes ferenc         Lejárati dátum       10         (hhée)       14         A kártya hótoldalán, az aláíráscsikon szereplő számí utolsó három számígege. Amennyben az Ob hankkártyáján liyen adat nem szerepel, kérjuk, hagyja a mezőt úresen! |   |     |   |   |   |
|                                                   |                                                                                                    |   |     |   |   | ~ |
|                                                   |                                                                                                    |   |     |   |   |   |

A kártya adatok kitöltése után:[Tovább]

A fizetést a [Jóváhagyás] nyomógombbal lehet véglegesíteni, a [Módosítás] nyomógombbal lehet visszalépni és módosítani vagy a [Visszavonás] nyomógombbal lehet mégis visszavonni.

| Eájl Szerkesztés <u>N</u> ézet Ek | őz <u>m</u> ények <u>K</u> önyvjelzők Esz | közök <u>S</u> úgó                              |                                  |            |     |   |   |          |
|-----------------------------------|-------------------------------------------|-------------------------------------------------|----------------------------------|------------|-----|---|---|----------|
| 🐘 OTPdirekt Internet              | × +                                       |                                                 |                                  |            |     |   |   |          |
| 🗲 🔒 OTP Bank Nyrt. (HU)           | https://www.otpbankdirekt.hu/i            | webshop/do/webShopVasarlas;jsess                | ionid=cnw0VSpKYXxp 🤝 🤁 🔍 Keresés |            | ≜ ∔ | ⋒ | ø | ≡        |
|                                   | <b>© otp</b> bank                         | Internetes fiz                                  | etés                             |            |     |   |   | ^        |
|                                   |                                           | 1 Adatok megadása 📿 Mo                          | gerősítés 🛛 🕄 Visszajelzés       |            |     |   |   |          |
|                                   | Szolgáltató neve<br>teszt pos2            |                                                 |                                  | 20.000 HUF |     |   |   |          |
|                                   |                                           | Terhelendô                                      | ó bankkártya adatai              |            |     |   |   |          |
|                                   |                                           | Kártyára írt név<br>Kártyát kibocsátó bank neve | penzes ferenc<br>otp             |            |     |   |   |          |
|                                   |                                           | Kártya típusa                                   | MasterCard                       |            |     |   |   |          |
|                                   |                                           | Terhelendő bankkártyaszám                       | 4908 - 3660 - 9990 - 0425        |            |     |   |   |          |
|                                   |                                           | Érvényesítési kód (CVC2/CVV2)                   | All A                            |            |     |   |   |          |
|                                   |                                           |                                                 |                                  |            |     |   |   |          |
|                                   |                                           |                                                 |                                  |            |     |   |   |          |
|                                   | Jóváha                                    | agyás Vissz                                     | avonás Mo                        | ódosítás   |     |   |   | <b>~</b> |

A banki szolgáltató a sikeres fizetésről **elektronikus fizetési ígérvényt** állít ki, amit az EFER továbbít az ÉFP-nek.

### 3. Fizetési ígérvény kézbesítése (az ÉFP illetve az ÉTDR felületén)

A fizető felhasználó az ÉFP felületén kap visszajelzést a fizetés eredményéről. Sikeres fizetés estén a fizetési bizonylat pdf-et letöltheti. A fizetés elején megadott e-mail címre tájékoztató levelet kap, benne 2 url: az aktuális illetve valamennyi korábbi fizetés megtekintéséhez.

| Szerkesztés <u>N</u> ézet Előz <u>m</u> ények <u>K</u> önyvjel | zők Eszközök Súgó                                                   |                                                                      |   |
|----------------------------------------------------------------|---------------------------------------------------------------------|----------------------------------------------------------------------|---|
| Fizetés részletei × +                                          |                                                                     |                                                                      |   |
| https://fizetes-teszt.e-epites.hu/Payment/D                    | etalls/a9057b6e04e14ac3bbf466b4a97a38a5                             |                                                                      | 9 |
|                                                                |                                                                     |                                                                      | • |
| FP                                                             | Építésügyi Fizet                                                    | ési Portál                                                           |   |
| NAVIGÁCIÓ                                                      | a                                                                   |                                                                      |   |
| Főoldal                                                        | Fizotóci odotok                                                     |                                                                      |   |
| Tájékoztató                                                    | FIZELESI dudlok                                                     |                                                                      |   |
| Letöltések                                                     |                                                                     |                                                                      |   |
| Letonesen                                                      | Fizető személy neve:                                                | Pénzes Ferenc                                                        |   |
| Fizetés ›                                                      | E-mail cím:                                                         | penzesferenc@upcmail.hu                                              |   |
| Gyakran Ismételt Kérdések                                      | Szakrendszer:                                                       | ÉTDR                                                                 |   |
| Kananalat                                                      | Fizetési megoldás:                                                  | OTP Bank                                                             |   |
| Kapcsolat                                                      | Osszeg:                                                             | 20 000 HUF                                                           |   |
| Honlaptérkép                                                   | Fizetés indításának időpontja:                                      | 2015. június 30. 12:04                                               |   |
|                                                                | Penzugyi azonosito:                                                 | 00115900011506300000104                                              |   |
|                                                                | Fizetes allapota:                                                   | Fizetési ígérvény megérkezett (6) 🗘                                  |   |
|                                                                | Fizetési bizonylat:                                                 | <b>E</b>                                                             |   |
|                                                                | Amennyiben kérdése van, vagy nem sik<br>az ÉFP ügyfélszolgálatával. | erült letölteni a fizetési ígérvényt, kérjük vegye fel a kapcsolatot |   |
|                                                                | A banki szolgáltatónál a fizetés megtört                            | iént;erről az EFER fizetési ígérvény megérkezett és letölthető.      |   |

Oldal frissítse [F5] a Fizetés állapota felirat "Fizetési ígérvény szakrendszernek átadva (6)"-ra változik.

Az ÉTDR rendszerben a fizetésben megjelölt tárhely/mappa Pénzügyek fülön a fizetési tételek soronként jelennek meg. Az oldalt az ügyfél és a hatóság azonos tartalommal látja.

| A https:/                                                                                                    | /teszt atdr. dov. bu /Proc                                                                                                    | accRvd lear                                            | ProcessEdit2id=11612                                                                                                    |                                                      |                                                                                       | - 0                                                                                                    | Q Varasás                     |                                                                                           |                                                | * •                          |
|----------------------------------------------------------------------------------------------------|----------------------------------------------------------------------------------------------------|--------------------------------------------------------|----------------------------------------------------------------------------------------------------|------------------------------------------------------|---------------------------------------------------------------------------------------|----------------------------------------------------------------------------------------------------|-------------------------------|-------------------------------------------------------------------------------------------|------------------------------------------------|------------------------------|
| Ticepsity                                                                                                    | reszeceango in laji roc                                                                                                    | C33D y O3CI,                                           | 1000033Edittid=11012                                                                                                    |                                                      |                                                                                       | · · ·                                                                                                    | - Kereses                     |                                                                                           |                                                |                              |
| ፞፞ጚ፝ዸ                                                                                                    | <b>F</b> őoldal                                                                                                    |                                                        | Tárhelyek                                                                                                    | Mappák                                               | ]                                                                                     |                                                                                                    |                               | Pénzes Feren<br>Kérelmező                                                                 | c<br>Sú                                        | gó Kilépés                   |
| Tárhelyek 3                                                                                                  | > Tárhely szerkesztése                                                                                                    |                                                        |                                                                                                    |                                                      |                                                                                       |                                                                                                    |                               |                                                                                           |                                                | 2015-06-30                   |
| <b>rhely sz</b><br>arbantartás<br>Megosztás                                                                  | zerkesztése                                                                                                    |                                                        | <b>Cselekn</b><br>Új építé                                                                                                  | <b>nények</b><br>sügyi hatósági s                    | szolgáltatás Új e                                                                     | <b>01024/2</b><br>lőzetes szakhatósá                                                                                                    | 015 - Pénze                   | s <b>Ferenc - B</b> a                                                                     | <b>alatonalmác</b><br>Kérelem benyújtá         | di - 20150                   |
|                                                                                                    |                                                                                                    |                                                        |                                                                                                    |                                                      |                                                                                       |                                                                                                    |                               |                                                                                           |                                                |                              |
|                                                                                                    |                                                                                                    |                                                        |                                                                                                    |                                                      |                                                                                       |                                                                                                    |                               |                                                                                           |                                                |                              |
| árhely adat                                                                                                  | ai                                                                                                    |                                                        |                                                                                                    |                                                      |                                                                                       |                                                                                                    |                               |                                                                                           |                                                |                              |
| árhely adat<br>) Egyszerü                                                                                    | ai<br>nézet                                                                                                    | t                                                      |                                                                                                    |                                                      |                                                                                       |                                                                                                    |                               |                                                                                           |                                                |                              |
| ár <mark>hely ad</mark> at<br>) Egyszerű i<br>Általános ac                                                   | ai<br>nézet                                                                                                    | t<br>inok É                                            | rintett ingatlanok Éi                                                                                                    | rintettek Do                                         | kumentumok E                                                                          | lőzmények Cse                                                                                                    | lekmények Meç                 | ijegyzések, indoklás                                                                      | ok Pénzügyek                                   |                              |
| árhely adat<br>) Egyszerű i<br>Általános ac                                                                  | nézet      Bövített néze  datok     Tárgyi ingatla                                                                                                    | t<br>inok É                                            | rintett ingatlanok Éi                                                                                                    | rintettek Do                                         | kumentumok E                                                                          | lőzmények Cse                                                                                                    | lekmények Meç                 | ijegyzések, indoklás                                                                      | ok Pénzügyek                                   |                              |
| árhely adat<br>) Egyszerű i<br>Általános ac                                                                  | ai<br>nézet   Bövített néze<br>datok Tárgyi Ingatla                                                                                                    | t<br>rnok É<br>(Összeser                               | rintett ingatlanok Éi<br>1: 2)                                                                                              | rintettek Do                                         | kumentumok E                                                                          | lőzmények Cse                                                                                                    | lekmények Meç                 | ijegyzések, indoklás                                                                      | ok Pénzügyek                                   |                              |
| árhely adat<br>) Egyszerű i<br>Általános ac<br>(«) (<) [1]<br>Húzzon ide                                     | ai<br>nézet  Bövitett néze<br>datok Tárgyi ingatá Oldalak: 1 / 1 egy oszlopot a csoporl                                                                           | t<br>mok É<br>(Összeser<br>tosításhoz,                 | nintett ingatlanok Éi<br>n: 2)<br>vagy kattintson az oszl                                                                   | nintettek Do                                         | kumentumok E<br>dop szerinti sorbarei                                                 | lőzmények   Cse                                                                                                    | lekmények Meç                 | ijegyzések, indoklás                                                                      | ok Pénzügyek                                   |                              |
| árhely adat<br>Egyszerű i<br>Általános ac<br>«                                                               | ai<br>nezet   Bovitett neze<br>datok  Tárgyi ingata<br>Oldalak: 1 / 1<br>egy oszlopot a csoporl<br>Pénzügyi művelet                                               | t<br>nok É<br>(Összeser<br>sosításhoz,<br>Érintett     | nntett ingatlanok É<br>1: 2)<br>Vagy kattintson az oszl<br><b>Kötelezett /befizető</b>                                      | nntettek Do<br>op nevére az os:<br>Összeg            | kumentumok E<br>dop szerinti sorbaret<br>Rögzítés dátum                               | lőzmények Cse<br>ndezéshezi<br><b>Célszámla</b>                                                                                                    | lekmények Meç<br>Fizetési mód | ijegyzések , indoklás<br>Megjegyzés                                                       | ok Pénzügyek<br>Pénzügyi azonos                |                              |
| árhely adat<br>) Egyszerű i<br>Általános ac<br>(() (1)<br>Húzzon ide<br>Jogcím                               | ai<br>nezet  Bovitett neze<br>datok Tárgyi ingata<br>S Oldalak: 1 / 1<br>egy oszlopot a csoport<br>Pénzügyi művelet<br>S S S S S S S S S S S S S S S S S S S      | t<br>nok É<br>(Összeser<br>osításhoz,<br>Érintett      | rintett ingatlanok É<br>1: 2)<br>vagy kattintson az oszl<br><b>Kötelezett / befizető</b>                                    | op nevére az os:<br>Összeg                           | kumentumok E<br>dop szerinti sorbare<br>Rögzítés dátum                                | lőzmények Cse<br>ndezéshez!<br>Célszámla                                                                                                    | lekmények Meç<br>Fizetési mód | (Jegyzések, Indoklás<br>Megjegyzés                                                        | ok Pénzügyek<br>Pénzügyi azonor<br>?           |                              |
| árhely adat<br>) Egyszerű i<br>Általános ac<br>(C) (1)<br>Húzzon ide<br>Jogcím<br>V<br>Illeték               | ai<br>nezet  Bovitett neze<br>datok Tárgyi ingata<br>Oldalak: 1 / 1<br>egy oszlopot a csopori<br>Pénzügyi művelet<br>Befizetés                                    | t<br>nok É<br>(Osszeser<br>osításhoz,<br>Érintett      | nintett ingatlanok Éi<br>1: 2)<br>Vägy kattintson az öszl<br>Kötelezett /befizető<br>Pénzes Ferenc                          | op nevére az os:<br>Összeg<br>15 000 Ft              | kumentumok E<br>dop szerinti sorbaret<br>Rögzítés dátum<br>2015.06.30.                | lőzmények Cse<br>ndezéshezi<br>Célszámla<br>11111111<br>1111111                                                                                                    | Hekmények Meç<br>Fizetési mód | Megjegyzések, Indoklás<br>Megjegyzés<br>15 eft ileték                                     | OK         Pénzügyek           Pénzügyi azonoo | 300000104_00                 |
| árhely adat<br>) Egyszerű i<br>Általános ac<br>(C) (C) (1)<br>Húzzon ide<br>Jogcím<br>V<br>Illeték<br>Bírság | ai<br>nezet  Bovitett neze<br>tatok Tárgyi Ingata<br>Oldalak: 1 / 1<br>egy oszlopot a csoport<br>Pénzügyi művelet<br>Befizetés<br>Befizetés                       | t<br>nok É<br>(Összeser<br>cosításhoz,<br>Érintett     | nintett ingatlanok Éi<br>n: 2)<br>Vagy kattintson az oszl<br>Kötelezett /befizető<br>Pénzes Ferenc<br>Pénzes Ferenc         | op nevére az osz<br>összeg<br>15 000 Ft<br>5 000 Ft  | kumentumok E<br>dop szerinti sorbarei<br>Rögzítés dátum<br>2015.06.30.<br>2015.06.30. | Közmérnyek         Cse           ndezéshezi         Célszámla           Célszámla         C           11111111         1111111           11111111         1111101           22222222         22222222           22222222         2222222 | Fizetési mód                  | Megjegyzések, indoklás<br>Megjegyzés<br>15 eFt ileték<br>bírságazonosító:<br>14HAB123456  | Ok         Pénzügyek           Pénzügyi azonov | 300000104_00<br>300000104_01 |
| árhely adat<br>) Egyszerű i<br>Általános ac<br>(C) [1]<br>Húzzon ide<br>Jogcím<br>V<br>Illeték<br>Bírság     | ai<br>nezet  Bövitett neze<br>datok Tárgyi ingata<br>Oldalak: 1 / 1<br>egy oszlopot a csoport<br>Pénzügyi művelet<br>Befizetés<br>Befizetés                       | t<br>nok É<br>(Összeser<br>cssításhoz,<br>Érintett     | nintett ingatlanok É<br>n: 2)<br>Vagy kattintson az oszl<br>Kötelezett /befizető<br>Pénzes Ferenc<br>Pénzes Ferenc          | op nevére az os:<br>Összeg<br>15 000 Ft<br>20 000 Ft | kumentumok E<br>dop szerinti sorbaret<br>Rögzítés dátum<br>2015.06.30.<br>2015.06.30. | Közmények Cse<br>ndezéshezi<br>Célszámla<br>11111111<br>1111111<br>1111101<br>22222222<br>22222222                                                                                                    | Fizetési mód<br>ÉFP<br>ÉFP    | Megjegyzések, Indoklás<br>Megjegyzés<br>15 eFt ileték<br>bírságazonosító:<br>14HAB123456  | OK         Pénzügyek           Pénzügyi azonov | 300000104_00<br>300000104_01 |
| árhely adat<br>) Egyszerű i<br>Általános ac<br>(C) [2] Húzzon ide<br>Jogcím<br>©<br>Illeték<br>Bírság        | ai<br>nezet  Bovitett neze<br>datok Tárgyi Ingata<br>Oldalak: 1 / 1<br>egy oszlopot a csopori<br>Pénzügyi művelet<br>Befizetés<br>Befizetés<br>3 2 Oldalak: 1 / 1 | t<br>nok É<br>(Összeser<br>osításhoz,<br>Érintett<br>V | nintett ingatlanok É<br>1: 2)<br>Vagy kattintson az oszi<br>Kötelezett /befizető<br>Pénzes Ferenc<br>Pénzes Ferenc<br>1: 2) | op nevére az oss<br>összeg<br>15 000 Ft<br>20 000 Ft | kumentumok E<br>dop szerinti sorbaret<br>Rögzítés dátum<br>2015.06.30.<br>2015.06.30. | Közmények Cse<br>ndezéshezi<br>Célszámla<br>11111111-<br>111111001<br>22222222-<br>2222222222                                                                                                    | Fizetési mód<br>ÉFP<br>ÉFP    | Megjegyzések, indoklás<br>Megjegyzés<br>15 eFt ileték<br>bírságazonosító:<br>14HAB 123456 | ok         Pénzügyek           Pénzügyi azonov | 300000104_00<br>300000104_01 |

# 4. A tényleges pénzmozgás a banktól a jogszabályban előírt célszámláig

Az EFER közreműködésével megvalósuló fizetési folyamat sajátossága, hogy a tényleges pénzmozgás két fázisban történik:

- Az első fázisban a fizetési megoldás szolgáltatók az EFER csatlakozó szervezet erre a célra létrehozott MÁK átvezetési számlájára küldik a befizetéseket. Az ÉFP esetében a csatlakozó szervezet a Lechner Nonprofit Kft, az átvezetési számla: 10032000-00332921-02000006. Ez magyarázza azt, hogy a fizető felhasználó banki kivonatán vagy a banktól kapott SMS-ben a kedvezményezett neve: efp.e-epites.hu és a Lechner Nonprofit Kft.
- A második fázisban az EFER csatlakozó szervezet ÉFP esetében a Lechner Nonprofit Kft. pénzügyi munkatársai az átvezetési számlára beérkezett összegeket a fizetési tervekben megjelölt célszámlák felé utalják tovább. Az utaláshoz az EFER állítja elő az utalási megbízást, és felügyeli, hogy az utalás az előírt időn belül megtörténjen. A célszámla tulajdonos szervezetek az utalási tételekről részletes információt kapnak az ÉFP segítségével.

Túlfizetés vagy számla igény esetében a fizető ügyfélnek tehát ugyanúgy a célszámla tulajdonos szervezettel kell felvennie a kapcsolatot, mint a többi hagyományos fizetési mód (pl.: sárga csekk vagy hagyományos utalás) esetében.